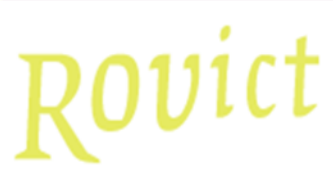

### **Toelichting Referentieniveaus**

Het overzicht **Referentieniveaus** is ontwikkeld voor directies, intern begeleiders en bovenschoolse kwaliteitsmedewerkers om inzicht te krijgen in de eindopbrengsten op basis van aantallen en percentages leerlingen per referentieniveau (RN) per toetsonderdeel van de eindtoetsen op vestigings- en bestuursniveau.

### Hoe maakt u de telling

Ga naar Overzichten en exporten > Overzichten. Onder het kopje Management ziet u de link Referentieniveaus. Het overzicht is zichtbaar als het recht Overzichten > Management voor uw rol op 'Aan' staat.

Als u de link heeft aangeklikt, komt u in het scherm Selectie.

| Selectie                        |                                                           |  |  |  |  |  |  |
|---------------------------------|-----------------------------------------------------------|--|--|--|--|--|--|
|                                 |                                                           |  |  |  |  |  |  |
| Periode                         |                                                           |  |  |  |  |  |  |
| Schooljaar                      | 2018-2019 ▼                                               |  |  |  |  |  |  |
| Resultaten uitsluiten           |                                                           |  |  |  |  |  |  |
| Leerlingen uitsluiten die zijr  | n aangevinkt onder Menu > Toetsen > Resultaten uitsluiten |  |  |  |  |  |  |
| Leerlingen uitsluiten met or    | Itheffing                                                 |  |  |  |  |  |  |
| 🔲 Leerlingen uitsluiten ingestr | Leerlingen uitsluiten ingestroomd in groep 7 of 8         |  |  |  |  |  |  |
|                                 |                                                           |  |  |  |  |  |  |
| Outputformaat                   |                                                           |  |  |  |  |  |  |
| .xlsx - Excelbestand            |                                                           |  |  |  |  |  |  |
| .csv - Tekstbestanden (in ee    | n .zip)                                                   |  |  |  |  |  |  |
|                                 |                                                           |  |  |  |  |  |  |

- U kiest een schooljaar.
- U bepaalt of u resultaten van leerlingen wilt uitsluiten. Lees hieronder meer over de drie selectiemogelijkheden.
- U geeft aan in welk bestandsformaat ESIS het overzicht moet maken. In het xlsx-formaat krijgt u alle data in één bestand, verdeeld over tabbladen. In het csv-formaat krijgt u per tabblad een apart bestand.

Na <Volgende> wordt de export in het scherm getoond. Deze bestanden kunt u downloaden.

| Resultaat                                     |
|-----------------------------------------------|
| Klik op de link om het bestand te downloaden. |
| download bestand Referentieniveaus 12345.xlsx |

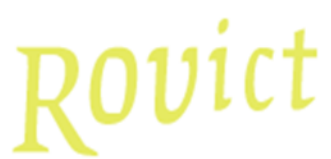

Hebt u een rol op bestuursniveau, dan ziet u de gegevens van alle vestigingen in het overzicht. Hebt u een rol op schoolvestigingsniveau, dan ziet u alleen de gegevens van uw eigen vestiging.

### **Resultaten uitsluiten**

Bij het maken van het overzicht, kunt u gebruikmaken van een drietal opties. U kunt opties ook combineren.

Leerlingen uitsluiten die zijn aangevinkt onder Menu > Toetsen > Resultaten uitsluiten. Met deze optie worden de resultaten van leerlingen uitgesloten, waarbij Resultaten uitsluiten onder Menu > Toetsen > Resultaten uitsluiten op 'ja' staat.

### Leerlingen uitsluiten met ontheffing

Met deze optie worden de resultaten van leerlingen uitgesloten, waarbij in het scherm Leerlingen > Leerlingenadministratie > Inschrijving – Extra onder Eindtoets groep 8 het veld *Ontheffing* op 'Ja' staat.

### Leerlingen uitsluiten ingestroomd in groep 7 of 8

Met deze optie worden de resultaten van leerlingen uitgesloten, waarvan de eerste indeling van de laatste inschrijving in leerjaar 7 of 8 begint.

### De onderdelen van het overzicht

Op het eerste tabblad van de telling staat een toelichting. Het bestand bestaat verder uit de volgende tabbladen:

- % RN per school
- Totaal % RN alle scholen
- Controlelijst RN
- Uitgesloten leerlingen (RN)

Voor het overzicht verzamelt ESIS eerst alle leerlingen die in het geselecteerde schooljaar een indeling hebben in leerjaar 7 of 8 en een eindtoetsscore hebben met een afnamedatum in het geselecteerde schooljaar. Vervolgens worden daar alle uitgesloten leerlingen vanaf gehaald. Op de resterende leerlingen worden de tellingen uitgevoerd. Deze leerlingen ziet u terug op het tabblad 'Controlelijst RN'.

### Wat leest u in het overzicht

### % RN per school

### Voorbeeld 1

| 1 | BRIN   | Naam vestiging  | Eindtoets                | Onderdeel/Domein | Referentieniveau | Aantal leerlingen | Percentage niveau per onderdeel |
|---|--------|-----------------|--------------------------|------------------|------------------|-------------------|---------------------------------|
| 2 | 41QW00 | De Basis (BO) V | Centrale Eindtoets (CET) | Rekenen          | <1F              | 4                 | 20                              |
| 3 | 41QW00 | De Basis (BO) V | Centrale Eindtoets (CET) | Rekenen          | 1F               | 1                 | 5                               |
| 4 | 41QW00 | De Basis (BO) V | Centrale Eindtoets (CET) | Rekenen          | 1S               | 15                | 75                              |

In regel 2 leest u: Op de vestiging De Basis (BO) V met brinnummer 41QW00 hebben 4 leerlingen referentieniveau <1F gehaald op het onderdeel Rekenen op de Centrale Eindtoets (CET). Dat is 20% van alle leerlingen op deze vestiging met een score op dit onderdeel.

### Voorbeeld 2

| 1 | BRIN   | Naam vestiging  | Eindtoets                | Onderdeel/Domein         | Referentieniveau | Aantal leerlingen | Percentage niveau per onderdeel |
|---|--------|-----------------|--------------------------|--------------------------|------------------|-------------------|---------------------------------|
| 2 | 41QW00 | De Basis (BO) V | Centrale Eindtoets (CET) | Nederlandse taal - Lezen | < 1F             | 4                 | 20                              |
| 3 | 41QW00 | De Basis (BO) V | Centrale Eindtoets (CET) | Nederlandse taal - Lezen | 1S               | 1                 | 5                               |
| 4 | 41QW00 | De Basis (BO) V | Centrale Eindtoets (CET) | Nederlandse taal - Lezen | 2F               | 15                | 75                              |

In regel 2 leest u: Op de vestiging De Basis (BO) V met brinnummer 41QW00 hebben 4 leerlingen referentieniveau <1F gehaald op het subonderdeel Lezen van het onderdeel Nederlandse taal op de Centrale Eindtoets (CET). Dat is 20% van alle leerlingen op deze vestiging met een score op dit subonderdeel.

### <u>Algemeen</u>

Het tabblad toont voor het geselecteerde schooljaar per vestiging, eindtoets, eindtoets(sub)onderdeel en referentieniveau het aantal leerlingen dat het betreffende referentieniveau heeft gehaald. Daarachter wordt het percentage leerlingen getoond, dat een score heeft op dat eindtoetsonderdeel op de vestiging.

### Totaal % RN alle scholen

### Voorbeeld

| 1 | Bestuur | Eindtoets                | Onderdeel/Domein         | Referentieniveau | Aantal leerlingen | Percentage niveau per onderdeel |
|---|---------|--------------------------|--------------------------|------------------|-------------------|---------------------------------|
| 2 | 12345   | Centrale Eindtoets (CET) | Nederlandse taal - Lezen | < 1F             | 40                | 16                              |
| 3 | 12345   | Centrale Eindtoets (CET) | Nederlandse taal - Lezen | 1F               | 30                | 12                              |
| 4 | 12345   | Centrale Eindtoets (CET) | Nederlandse taal - Lezen | 1S               | 10                | 4                               |
| 5 | 12345   | Centrale Eindtoets (CET) | Nederlandse taal - Lezen | 2F               | 170               | 68                              |

In regel 2 leest u: Binnen het bestuur met bestuursnummer 12345 hebben 40 leerlingen referentieniveau <1F gehaald op het subonderdeel Lezen van het onderdeel Nederlandse taal op de Centrale Eindtoets (CET). Dat is 16% van alle leerlingen op deze vestiging met een score op dit subonderdeel.

### <u>Algemeen</u>

Het tabblad toont voor het geselecteerde schooljaar per vestiging, eindtoets, eindtoets(sub)onderdeel en referentieniveau het aantal leerlingen dat het betreffende referentieniveau heeft gehaald. Daarachter wordt het percentage leerlingen getoond, dat een score heeft op dat eindtoetsonderdeel binnen het bestuur.

### Controlelijst RN

Op de controlelijst ziet u alle resultaten waarop de tellingen zijn gebaseerd.

### Uitgesloten leerlingen (RN)

Dit tabblad toont voor alle leerlingen die zijn uitgesloten van de tellingen de categorie en reden van uitsluiting.

(zie volgende pagina).

| Kolomnaam                          | Inhoud                                                                                                    |
|------------------------------------|----------------------------------------------------------------------------------------------------|
| BRIN                               | Het BRIN-nummer van de vestiging waar de leerling is ingeschreven.                                                                                                    |
| Naam vestiging                     | De naam van de vestiging waar de leerling is ingeschreven.                                                                                                    |
| Leerling                           | De naam van de leerling.                                                                                                    |
| Groep                              | De naam van de groep waarin de leerling is ingedeeld.                                                                                                    |
| Leerjaar                           | Het leerjaar van de onderwijssoort waarin de leerling is ingedeeld.                                                                                                    |
| Ontheffing                         | Toont een 'X' als onder Leerlingen > Leerlingenadministratie > Inschrijving –<br>Extra onder Eindtoets groep 8 bij de leerling <i>Ontheffing</i> op 'Ja' staat.                                       |
| Instroom leerjaar 7 of<br>8        | Toont een 'X' als de leerling is ingestroomd in leerjaar 7 of 8.                                                                                                    |
| Resultaten uitsluiten<br>Aan       | Toont een 'X' als de leerling geselecteerd is bij Toetsen > Resultaten uitsluiten.                                                                                                    |
| Reden uit Resultaten<br>uitsluiten | Toont de reden die is ingevuld bij Toetsen > Resultaten uitsluiten.                                                                                                    |
| Reden ontheffing                   | Toont de <i>Reden ontheffing</i> uit Leerlingen > Leerlingenadministratie > Inschrijving – Extra onder Eindtoets groep 8.                                                                             |
| Deelname eindtoets                 | Toont 'nee' als onder Leerlingen > Leerlingenadministratie > Inschrijving –<br>Extra onder Eindtoets groep 8 bij de leerling <i>Deelname</i> op 'Nee' staat en er<br>wel een afnamedatum is ingevuld. |
| Reden niet deelname                | Toont de <i>Reden niet deelname</i> uit <b>Leerlingen &gt; Leerlingenadministratie &gt;</b><br>Inschrijving – Extra onder Eindtoets groep 8.                                                          |

### Filteren

Door het filter in Excel aan te zetten, kunt u eenvoudig inzoomen op een vestiging, eindtoets of onderdeel.

### Stappen voor het aanzetten van het filter in Excel

| ,                                                                                                 | Automatisch | opslaan 💽 🗒             | ୬• ୯- <del>-</del>       |  |  |  |
|---------------------------------------------------------------------------------------------------|-------------|-------------------------|--------------------------|--|--|--|
| Bes                                                                                               | tand Star   | t Invoegen F            | agina-indeling Formule   |  |  |  |
| Gegevens Ult tekst/ Van het Van tabel/ Recente<br>ophalen * CSV web bereik bronnen verbindingen v |             |                         |                          |  |  |  |
|                                                                                                   | 0           | Segevens ophalen en tra | nsformeren               |  |  |  |
| E1                                                                                                | 3           | • E X 🗸                 | f <sub>x</sub>           |  |  |  |
|                                                                                                   | А           | В                       | с                        |  |  |  |
| ÷                                                                                                 | BRIN        | Naam vestiging          | Eindtoets                |  |  |  |
| 2                                                                                                 | 41QW00      | De Basis (BO) V         | Centrale Eindtoets (CET) |  |  |  |
| 3                                                                                                 | 41QW00      | De Basis (BO) V         | Centrale Eindtoets (CET) |  |  |  |
| 4                                                                                                 | 41QW00      | De Basis (BO) V         | Centrale Eindtoets (CET) |  |  |  |
| 5                                                                                                 | 41QW00      | De Basis (BO) V         | Centrale Eindtoets (CET) |  |  |  |
| 6                                                                                                 | 41QW00      | De Basis (BO) V         | Centrale Eindtoets (CET) |  |  |  |
| 7                                                                                                 | 41QW00      | De Basis (BO) V         | Centrale Eindtoets (CET) |  |  |  |
| 8                                                                                                 | 41QW00      | De Basis (BO) V         | Centrale Eindtoets (CET) |  |  |  |
| 9                                                                                                 | 41QW00      | De Basis (BO) V         | Centrale Eindtoets (CET) |  |  |  |
| 10                                                                                                | 41QW00      | De Basis (BO) V         | Centrale Eindtoets (CET) |  |  |  |
| ~ ~                                                                                               |             |                         |                          |  |  |  |

Ga op het nummer van de eerste regel staan.

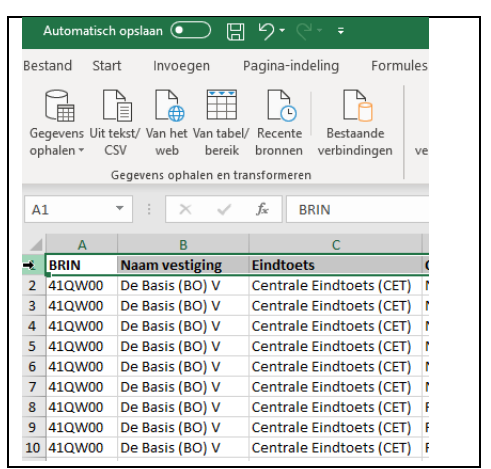

Selecteer de regel door op de 1 te klikken.

|     | Automatisch               | n opslaan 💽 🗄                            |                                             |                                                            |                          |                       | Referentieniveaus_12345 (6).xlsx - E      | ixcel          |
|-----|---------------------------|------------------------------------------|---------------------------------------------|------------------------------------------------------------|--------------------------|-----------------------|-------------------------------------------|----------------|
| Bes | tand Sta                  | rt Invoegen                              | Pagina-indeling Formul                      | es Gegevens Controleren B                                  | eeld Help                | 𝒫 Zoeken              |                                           |                |
| Ge  | gevens Uit t<br>halen * C | ekst/ Van het Van tabel<br>SV web bereik | V Recente Bestaande<br>bronnen verbindingen | Alles Eigenschappen<br>vernieuwen * 🔀 Koppelingen bewerken | 2↓ ZAZ<br>Z↓ Sorteren Fi | ilter                 | Tekst naar<br>kolommen sanvullen verwijde | arden C<br>ren |
|     |                           | Gegevens ophalen en tra                  | ansformeren                                 | Query's en verbindingen                                    | Sorter                   | en en filteren        |                                           | Hulpm          |
| Δ.  | 1                         | - : X                                    | fr BRIN                                     |                                                            | F                        | Filter (Ctrl+Shift+L) |                                           |                |
|     |                           |                                          | , Dillit                                    |                                                            |                          | Het fil               | teren van de geselecteerde cellen         |                |
|     | Α                         | В                                        | С                                           | D                                                          | E                        | inscha                | ikelen.                                   |                |
| 1   | BRIN                      | Naam vestiging                           | Eindtoets                                   | Onderdeel/Domein                                           | Referentieniv            | Klikov                | de nijl in de kolomkon om een filter      |                |
| 2   | 41QW00                    | De Basis (BO) V                          | Centrale Eindtoets (CET)                    | Nederlandse taal - Lezen                                   | < 1F                     | te kiez               | en voor de kolom.                         | 20             |
| 3   | 41QW00                    | De Basis (BO) V                          | Centrale Eindtoets (CET)                    | Nederlandse taal - Lezen                                   | 1S                       | $\sum$                |                                           | 5              |
| 4   | 41QW00                    | De Basis (BO) V                          | Centrale Eindtoets (CET)                    | Nederlandse taal - Lezen                                   | 2F                       |                       |                                           | 75             |
| 5   | 41QW00                    | De Basis (BO) V                          | Centrale Eindtoets (CET)                    | Nederlandse taal - Taalverzorging                          | < 1F                     |                       |                                           | 20             |
| 6   | 41QW00                    | De Basis (BO) V                          | Centrale Eindtoets (CET)                    | Nederlandse taal - Taalverzorging                          | 1F                       |                       |                                           | 20             |
| 7   | 41QW00                    | De Basis (BO) V                          | Centrale Eindtoets (CET)                    | Nederlandse taal - Taalverzorging                          | 2F                       | ② Meer informatie     |                                           | 60             |
| 8   | 41QW00                    | De Basis (BO) V                          | Centrale Eindtoets (CET)                    | Rekenen                                                    | <1F                      | 4                     |                                           | 20             |
| 9   | 41QW00                    | De Basis (BO) V                          | Centrale Eindtoets (CET)                    | Rekenen                                                    | 1F                       | 1                     |                                           | 5              |
| 10  | 41QW00                    | De Basis (BO) V                          | Centrale Eindtoets (CET)                    | Rekenen                                                    | 15                       | 15                    |                                           | 75             |

Klik op Filter.

| 4          | Automatisch                 | opslaan 💽 🗒            | <b>9</b> • ?* •                             |                                                                                                    |                      |                    | Referentieniveaus_12345 (6).xlsx - Excel                            |
|------------|-----------------------------|------------------------|---------------------------------------------|----------------------------------------------------------------------------------------------------|----------------------|--------------------|---------------------------------------------------------------------|
| lest       | and Star                    | t invoegen l           | Pagina-indeling Formul                      | es Gegevens Controleren E                                                                                          | ieeld Help 🔎         | Zoeken             |                                                                     |
| Geg<br>opł | gevens Uit te<br>halen * Ci | kst/ Van het Van tabel | / Recente Bestaande<br>bronnen verbindingen | Alles Query's en verbindingen<br>E Eigenschappen<br>vernieuwen • 🕞 Koppelingen bewerken<br>Query's en verbindingen | 2↓ ZA<br>Z↓ Sorteren | Wissen             | Tekst naar Snel Dubbele waarden (<br>kolommen aanvullen verwijderen |
|            | -                           |                        | e                                           | quely service indigen                                                                                              |                      |                    |                                                                     |
| EI         | /                           | *] : <u> </u>          | Jx                                          |                                                                                                    |                      |                    |                                                                     |
| 1          | A                           | В                      | С                                           | D                                                                                                    | E                    | F                  | G                                                                   |
| 1          | BRIN                        | Naam vestiging 🕑       | Eindtoets                                   | Onderdeel/Domein                                                                                                   | Referentienivea 🝷    | Aantal leerlinge 👻 | Percentage niveau per onderdee *                                    |
|            | 41QW00                      | De Basis (BO) V        | Centrale Eindtoets (                        | Sorteren van A naar Z                                                                                              | € 1F                 | 4                  | 20                                                                  |
|            | 41QW00                      | De Basis (BO) V        | Centrale Eindtoets ( z                      | Sorteren van Zinaar A                                                                                              | 15                   | 1                  | 5                                                                   |
|            | 41QW00                      | De Basis (BO) V        | Centrale Eindtoets (                        | · · · · · · · · · · · · · · · · · · ·                                                                              | 2F                   | 15                 | 75                                                                  |
|            | 41QW00                      | De Basis (BO) V        | Centrale Eindtoets (                        | Sorgeren op kleur                                                                                                  | <1F                  | 4                  | 20                                                                  |
| 5          | 41QW00                      | De Basis (BO) V        | Centrale Eindtoets (                        | Filter uit Onderdeel/Domein wissen                                                                                 | 1F                   | 4                  | 20                                                                  |
| '          | 41QW00                      | De Basis (BO) V        | Centrale Eindtoets (                        | Filteren op kleur                                                                                                  | 2F                   | 12                 | 60                                                                  |
|            | 41QW00                      | De Basis (BO) V        | Centrale Eindtoets (                        | Telestfilters                                                                                                    | < 1F                 | 4                  | 20                                                                  |
| )          | 41QW00                      | De Basis (BO) V        | Centrale Eindtoets (                        | Teksteinters                                                                                                    | 1F                   | 1                  | 5                                                                   |
| 0          | 41QW00                      | De Basis (BO) V        | Centrale Eindtoets (                        | Zoeken C                                                                                                    | 15                   | 15                 | 75                                                                  |
| 1          |                             |                        |                                             | (Alles selecteren)                                                                                                 |                      |                    |                                                                     |
| 2          |                             |                        |                                             | Nederlandse taal - Lezen                                                                                           |                      |                    |                                                                     |
| 3          |                             |                        |                                             | Nederlandse taal - Taalverzorging                                                                                  |                      |                    |                                                                     |
| 4          |                             |                        |                                             | Rekenen                                                                                                    |                      |                    |                                                                     |
| 5          |                             |                        |                                             |                                                                                                    |                      |                    |                                                                     |
| 6          |                             |                        |                                             |                                                                                                    |                      |                    |                                                                     |
| 7          |                             |                        |                                             |                                                                                                    |                      | ]                  |                                                                     |
| 8          |                             |                        |                                             |                                                                                                    |                      |                    |                                                                     |
| 9          |                             |                        |                                             |                                                                                                    |                      |                    |                                                                     |
| 0          |                             |                        |                                             |                                                                                                    |                      |                    |                                                                     |
| 1          |                             |                        |                                             | OK Annuleren                                                                                                    |                      |                    |                                                                     |
|            |                             |                        |                                             | A Manual Contractor                                                                                                |                      |                    |                                                                     |

Klik op een pijltje in de kolom waarop u wilt filteren.